## DigiFarm

### Quick Reference Card

Ag Leader ParaDyme GeoSteer

& Beacon

#### Ag Leader ParaDyme GeoSteer Set Up

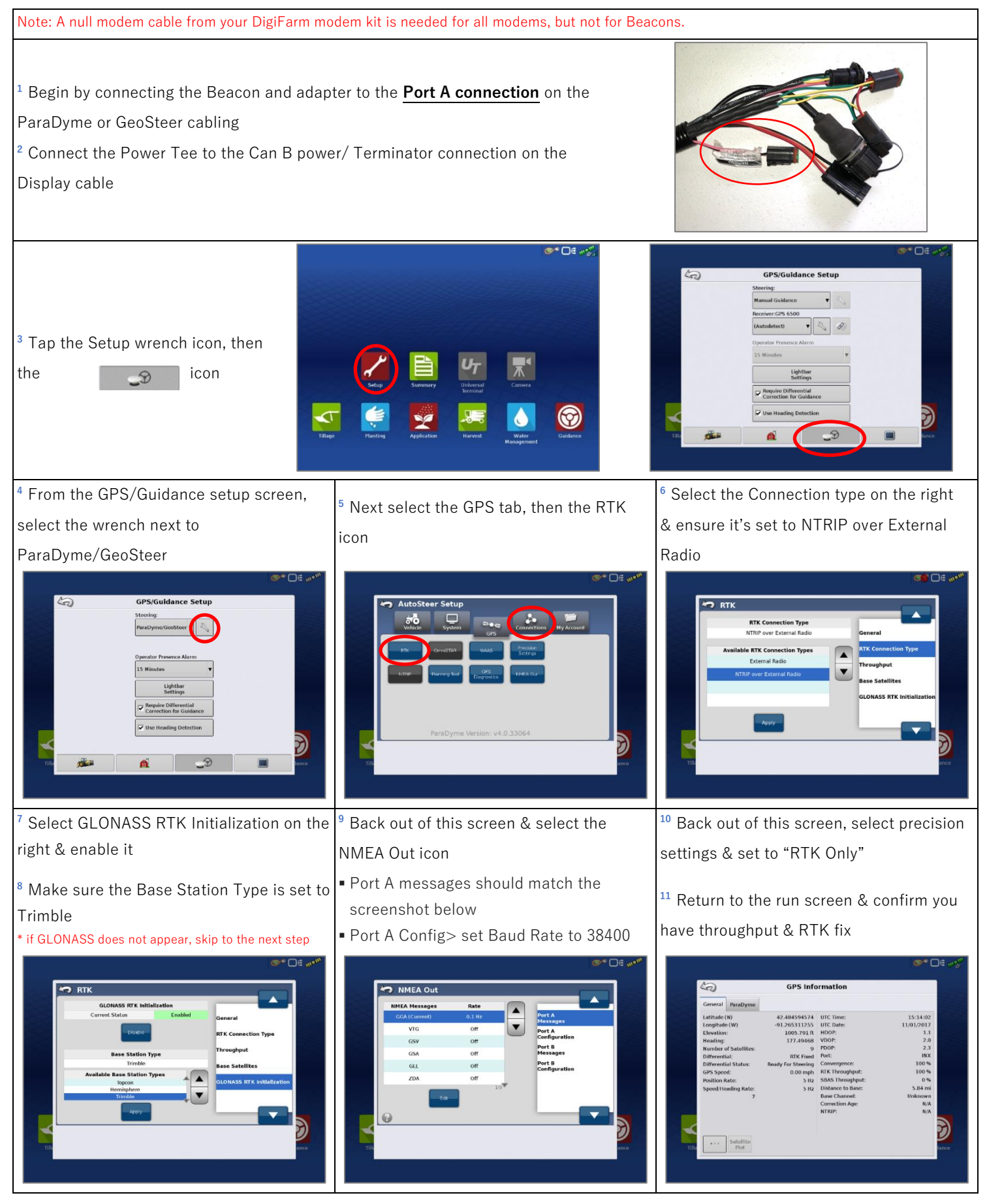

DigiFarm Technical Support 319.531.7574 support@digifarm.com

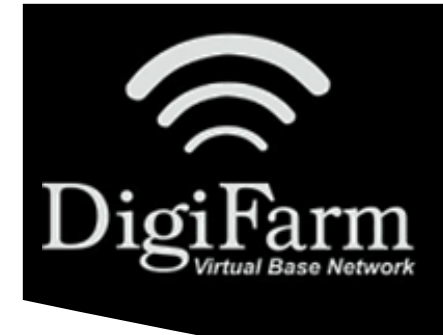

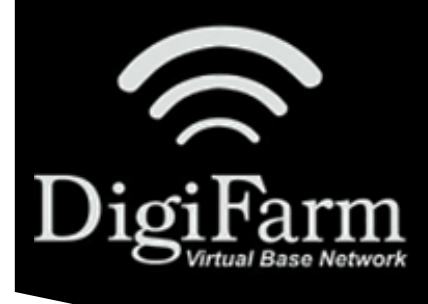

# DigiFarm Quick Reference Card Ag Leader ParaDyme GeoSteer

### & Beacon

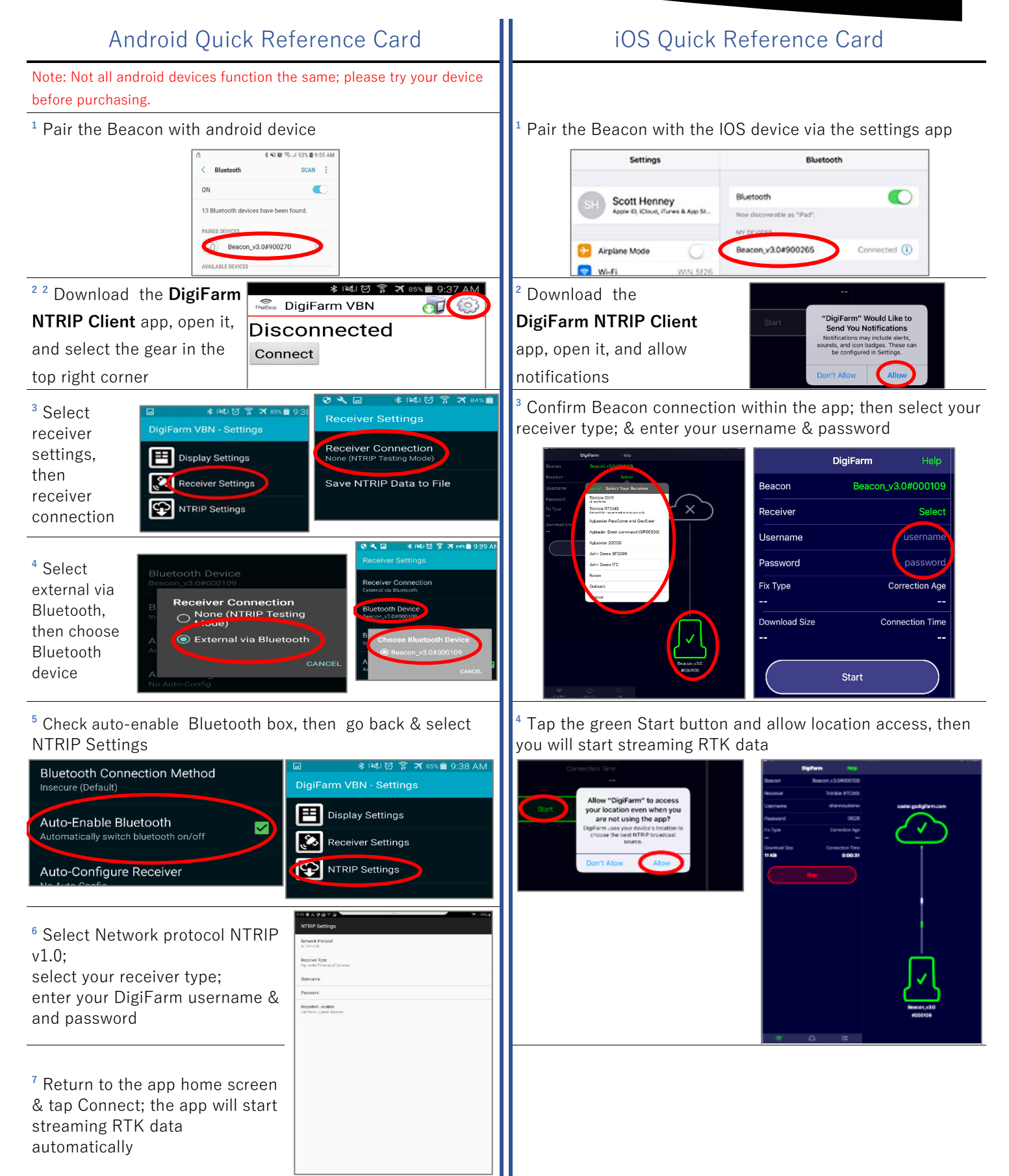